## Please follow the steps below to restart *License Manager serice*:

- Open Administrative Tools by clicking the **Start** button<sup>(2)</sup>, and then clicking **Control Panel**. In the search box, type **administrative tools**, and then click **Administrative Tools**.
- Double-click on **Services**.

| trol Panel Items  Administrative Tools    | Panel Items  Administrative Tools |          |      |  |  |  |  |
|-------------------------------------------|-----------------------------------|----------|------|--|--|--|--|
|                                           |                                   |          |      |  |  |  |  |
|                                           |                                   |          |      |  |  |  |  |
|                                           |                                   |          |      |  |  |  |  |
| Name                                      | Date modified                     | Туре     | Size |  |  |  |  |
| Component Services                        | 7/13/2009 11:57 PM                | Shortcut | 2 KB |  |  |  |  |
| 🛃 Computer Management                     | 7/13/2009 11:54 PM                | Shortcut | 2 KB |  |  |  |  |
| 📷 Data Sources (ODBC)                     | 7/13/2009 11:53 PM                | Shortcut | 2 KB |  |  |  |  |
| 🛃 Event Viewer                            | 7/13/2009 11:54 PM                | Shortcut | 2 KB |  |  |  |  |
| 🙈 iSCSI Initiator                         | 7/13/2009 11:54 PM                | Shortcut | 2 KB |  |  |  |  |
| 🛃 Local Security Policy                   | 5/18/2013 1:57 PM                 | Shortcut | 2 KB |  |  |  |  |
| Performance Monitor                       | 7/13/2009 11:53 PM                | Shortcut | 2 KB |  |  |  |  |
| 🕞 Print Management                        | 5/18/2013 1:57 PM                 | Shortcut | 2 KB |  |  |  |  |
| Services                                  | 7/13/2009 11:54 PM                | Shortcut | 2 KB |  |  |  |  |
| 🔝 System Configuration                    | 7/13/2009 11:53 PM                | Shortcut | 2 KB |  |  |  |  |
| 쥕 Task Scheduler                          | 7/13/2009 11:54 PM                | Shortcut | 2 KB |  |  |  |  |
| 🞓 Windows Firewall with Advanced Security | 7/13/2009 11:54 PM                | Shortcut | 2 KB |  |  |  |  |
| 🔊 Windows Memory Diagnostic               | 7/13/2009 11:53 PM                | Shortcut | 2 KB |  |  |  |  |
| 😹 Windows PowerShell Modules              | 7/14/2009 12:32 AM                | Shortcut | 3 KB |  |  |  |  |
|                                           |                                   |          |      |  |  |  |  |

- Select the Sentinel LDK License Manager service in the list.
- If it stops, Right-click the service and select **Start** or **Restart** from the context menu.

| Services              |                                                                                                    |                                                                                                    | 3. 4                                                                                                    |                               |                                                                                            |  |  |  |  |
|-----------------------|----------------------------------------------------------------------------------------------------|----------------------------------------------------------------------------------------------------|----------------------------------------------------------------------------------------------------|-------------------------------|--------------------------------------------------------------------------------------------|--|--|--|--|
| File Action View Help |                                                                                                    |                                                                                                    |                                                                                                    |                               |                                                                                            |  |  |  |  |
|                       |                                                                                                    |                                                                                                    |                                                                                                    |                               |                                                                                            |  |  |  |  |
| Services (Local)      | Services (Local)                                                                                        |                                                                                                    |                                                                                                    |                               |                                                                                            |  |  |  |  |
|                       | Sentinel LDK License Manager                                                                            | Name                                                                                                    | Description                                                                                                    | Status                        | Startup 1 ^                                                                                |  |  |  |  |
|                       | Stop the service<br>Restart the service<br>Description:<br>Manages licenses secured by Sentinel<br>LDK. | Remote Access Connection Manager     Remote Desktop Configuration     Remote Desktop Services     Remote Desktop Services UserMode Port     Remote Procedure Call (RPC)     Remote Procedure Call (RPC) Locator     Remote Registry     Routing and Remote Access     RPC Endpoint Mapper     Secondary Logon | Manages di Started<br>Remote Des<br>Allows user<br>Allows the r<br>The RPCSS Started<br>In Windows<br>Enables rem<br>Offers routi<br>Resolves RP Started<br>Enables star | Started<br>Started<br>Started | Manual<br>Manual<br>Manual<br>Automat<br>Manual<br>Manual<br>Disabled<br>Automat<br>Manual |  |  |  |  |
|                       |                                                                                                    | Secure Socket Tunneling Protocol Service<br>Security Accounts Manager<br>Security Center                                                                                                    | Provides su<br>The startup<br>The WSCSV                                                                                                    | Started<br>Started<br>Started | Manual<br>Automai<br>Automai                                                               |  |  |  |  |
|                       |                                                                                                    | Server                                                                                                    | Supports fil<br>Provides no<br>shoujizhush                                                                                                    | Started<br>Started<br>Started | Automa<br>Automa<br>Automa<br>Automa                                                       |  |  |  |  |
|                       |                                                                                                    | Skype Click to Call PNK Service<br>Click to Call Updater<br>Click to Call Updater<br>Click to Call Skype Updater<br>Click To Call Service                                                                                                    | Provides ph<br>Downloads<br>Enables the<br>Manages ac                                                                                                    | Started<br>Started            | Automai<br>Automai<br>Automai<br>Automai <del>-</del>                                      |  |  |  |  |
|                       | Extended Standard                                                                                       | < <u> </u>                                                                                                    |                                                                                                    |                               | 4                                                                                          |  |  |  |  |